## 請至學生資訊系統→本校生校際選課申請→新增

| 于上只则不          | SAND                                                               |
|----------------|--------------------------------------------------------------------|
| < <sup>4</sup> | 主頁 個人事項 本校生校際選課申請 🗙                                                |
| 選課作業           |                                                                    |
| 微課程選課          | Q. 权際選課申請查詢                                                        |
| 微學分修習現況查詢      | 申請學年度 113 申請學期 下學期 ♥ 學號 ● ● ○ 查詢 ● 清除                              |
| 課程最高可選名額查詢     | 校際選講申請<br>● 新增<br>→ 列印校際選課申請表                                      |
| 本校生校際選課申請      | 中語學年度 申請學期 學號 學校代碼(外校) 系所年級(外校) 科目代號(外校) 全學年 必遵修 學分數 上課時間 科目內碼(本校) |
| <b>署修開課登記</b>  | 10 - ド ( 第 1 共)頁 トリ 〇 顯示0到0,共0記録                                   |
| 暑修選課作業         |                                                                    |
| 學/碩跨部選課申請      |                                                                    |
| 學生選課系統         |                                                                    |

## 請按放大鏡

| 申請學年度 113 |                                                                        | 申請學期下學期               | ~  | 學號 124803                                | 31  | ( Q 查詢                         | ) 🦄 清除      |      |   |
|-----------|------------------------------------------------------------------------|-----------------------|----|------------------------------------------|-----|--------------------------------|-------------|------|---|
| 校際選課申請    | 2際選課申請                                                                 |                       |    |                                          |     |                                |             |      |   |
|           | 申請學年度<br>學號<br>學校代碼(外校)<br>科目代號(外校)<br>条所年級(外校)<br>是否為全學年<br>學分數<br>原因 | 113<br>113            |    | 申請學期<br>科目內碼(本材<br>查無科目內碼<br>必選修<br>上課時間 | 下學期 | ✓<br>11@csmu.edu.tw≢<br>▲<br>▲ | <b>N 19</b> | 必/選修 | 學 |
|           | (本校抵修用。<br>和 申請狀態                                                      | ₩目名稱相同勿填)<br>新增完待蓋核 💙 | 存檔 | 開閉                                       |     |                                |             |      |   |

KEY 入靜宜大學→Enter→出現靜宜大學→點 1008 靜宜大學

| 學校代碼(外校) | 學校名稱(外校)     | mu.edi |
|----------|--------------|--------|
| %        | %% 靜宜大學      |        |
| 1008     | 静宜大學         | -      |
| 10 🗸 🔣 📢 | 第1 共1頁 ▶ ▶ Ŏ |        |

KEY 入管理決策會計→Enter→出現管理決策會計→點 010976 管理 決策會計

| 科目內碼請       | 科目內碼     |              |  |  |  |
|-------------|----------|--------------|--|--|--|
| · -         | 科目內碼(本校) | 科目名稱(本校)     |  |  |  |
| :課時間        | %        | %% 管理決策會計    |  |  |  |
| (1583/1.eh) | 010976   | 管理決策會計       |  |  |  |
| -75X        | 10 🗸 🔣 4 | 第1 共1頁 ▶ ▶ ♂ |  |  |  |

KEY 入醫療管理會計→Enter→出現醫療管理會計→點 002814 醫療

管理會計

| 學分數      | $\Delta$  | 上課時間 二56 🛆                            |  |
|----------|-----------|---------------------------------------|--|
| 原因       | 請選擇▲ ~    |                                       |  |
| 科目內碼(抵修) | ø         | 抵修學分數                                 |  |
| (本校抵修用)科 | JQRefval  |                                       |  |
| 甲請狀態     | ChRelNo   | ChRelName                             |  |
|          | %         | % 醫療管理會計                              |  |
|          | 002814    | · · · · · · · · · · · · · · · · · · · |  |
|          | 10 - 4 第1 | 共1頁 ▶ ▶ ♂<br>顯示1到1,共1記錄               |  |
|          |           |                                       |  |

原因→選校際選課(重補修)

| 申請學年度    | 113       |       | 申請學期           | 下學期           | ~            |
|----------|-----------|-------|----------------|---------------|--------------|
| 學號       | 10.00     |       |                |               |              |
| 學校代碼(外校) |           | As s  | 9              |               |              |
| 科目代號(外校) | Δ         |       | 科目內碼(本林        | <u>ک</u>      |              |
| 条所年級(外校) | Δ         |       | <b>查</b> 無科目內碼 | ■講寫信至cs1111@c | smu.edu.tw申請 |
| 是否為全學年   | 請選擇▲ ~    |       | 必/選修           | 請選擇▲、         | 1            |
| 學分數      | Δ         |       | 上課時間           | 二56           | Δ            |
| 原因       | ─請選擇─▲ ✓  |       |                |               |              |
| 科目內碼(抵修) | 校際選課      |       | 抵修學分數          |               |              |
| (本校抵修用・利 | 校際選課(重補修) |       |                |               |              |
| 申請狀態     | 外校署修      |       |                |               |              |
|          | 外校署修(重補修) |       |                |               |              |
|          | 跨校雙主修     | - and |                |               |              |
|          | 跨校輔系      |       |                |               |              |

以下其他資訊照要重修的課程資訊直接填入,以下是完整填好的畫

面,再按存檔!

| 申請學年度    | 113       | 申請學期    | 下學期 🗸 🗸               |          |
|----------|-----------|---------|-----------------------|----------|
| 學號       |           |         |                       |          |
| 學校代碼(外校) | 靜宜大學      | Q       |                       |          |
| 科目代號(外校) | 1345      | 科目內碼(本校 | ) 管理決策會計              | <b>P</b> |
| 条所年級(外校) | 4         | 查無科目內碼調 | 青寫信至cs1111@csmu.edu.t | tw申請     |
| 是否為全學年   | 否 💙       | 必/選修    | 必修 🗸                  |          |
| 學分數      | 3         | 上課時間    | Ξ234                  |          |
| 原因       | 校際選課(重補 ✔ |         |                       |          |
| 科目內碼(抵修) | 醫療管理會計 🔎  | 抵修學分數   | 2                     |          |
| (本校抵修用・利 | 料目名稱相同勿填) |         |                       |          |
| 申請狀態     | 新增完待簽核 🖌  |         |                       |          |
|          |           |         |                       |          |

## 列印校際選課申請表

| 🔍 校際選課  | 申請查詢         |           |     | _        |                 | -        |      |           |     |      | 6          |
|---------|--------------|-----------|-----|----------|-----------------|----------|------|-----------|-----|------|------------|
| 申請學年度   | E 113        | 申請學期      | 下學期 | ▶ 學號     |                 |          | 🥎 清除 | $\supset$ |     |      |            |
| 校際選課申請  | 青            | _         |     |          |                 |          |      |           |     |      | C          |
| ●新増 →   | 列印校際選課申問     | 请表        |     |          |                 |          |      |           |     |      |            |
|         | 申請學年度        | 申請學期      | 墨號  | 學校代碼(外校) | <b>条所年級(外校)</b> | 科目代號(外校) | 全學年  | 必/選修      | 學分數 | 上課時間 | 科目內碼(本校)   |
| 1 🔎 🖉 🛛 | <b>—</b> 113 | 下學期       |     | 靜宜大學     | 4               | 1345     | 否    | 必修        | 3   | ≣234 | 管理決策會計     |
|         | 4            |           |     |          |                 |          |      | 1         |     |      |            |
| 10 🗸    | ▲ 第1 ;       | 共1頁 🕨 🔰 🖒 |     |          |                 |          |      |           |     |      | 顯示1到1,共1記錄 |

請注意紅框他校與本校的資訊是否正確,再列印2份(一式2份),一

起跑校内核章程序!

| 尊找                            | <i>a</i> na c                                          | € 1¢         | 共1億) • 100% •                                    |                    |                     |             |       |  |
|-------------------------------|--------------------------------------------------------|--------------|--------------------------------------------------|--------------------|---------------------|-------------|-------|--|
| - • + 5 :                     | 墨生瓣於                                                   | 中山           | 醫學大學校際選課申請:                                      | 表(本相<br>8          | <b>交生)</b><br>* 要導讀 | 课程,         | 浙諸同意。 |  |
| 一口<br>姓名<br>就讀<br>學號<br>二、他校選 | :<br>:余所:<br>:<br>:<br>:<br>:<br>:<br>:<br>:<br>:<br>: |              |                                                  | 时期:_<br>年级:_<br>手機 | 1114_年_<br>         | <u>01</u> 月 | 日     |  |
| 開課系<br>所、年級                   | 科目代號                                                   |              | 課程名稱                                             | 學分數                | 全年或<br>半年           | 必選修         | 上裸砖质  |  |
|                               |                                                        | 中文:          | 中文:管理決策會計                                        |                    |                     |             |       |  |
| 4                             | 1345                                                   | 英文:          | Management Accounting for<br>Decision and Policy | 3                  | **                  | 必修          | ≡.234 |  |
| 三、原因:                         | 校際選課(1                                                 | <b>(</b> 補修) |                                                  |                    |                     | 60 - 60     |       |  |
| 四、經系()                        | 斩)、中心同                                                 | 意振修2         | k权科目資料:                                          |                    |                     |             |       |  |
| 科目                            | 內碼                                                     |              | 科目名稱                                             |                    |                     |             |       |  |
| 002                           | 814                                                    |              | 醫療管理會計                                           |                    |                     |             | 2     |  |
| 五、本校榜                         | (定:                                                    |              |                                                  |                    |                     |             |       |  |
| (1)                           | 周焊新師                                                   |              | (2) 系(所)、中心牛管                                    |                    | (                   | 3) 降        | F.    |  |